## Ariba Supplier Self-Registration

Guide d'information fournisseurs

| A propos de<br>ce document | Lorsque votre entreprise est sélectionnée en tant que<br>fournisseur Elia, elle est inscrite dans le système Elia afin qu'un<br>bon de commande puisse être émis. La première étape est donc<br>de s'inscrire en tant que fournisseur Elia sur Ariba. |
|----------------------------|----------------------------------------------------------------------------------------------------|
|                            | Ce document vous guide à travers les étapes à suivre afin de vous inscrire en tant que fournisseur Elia sur Ariba. Il répond également aux questions les plus fréquemment posées.                                                                     |
| Version                    | Version 6, 28/10/2016                                                                                                    |
| Lire la suite              |                                                                                                    |

## Contenu

| 1      | S'in                                                                   | nscrire sur Ariba                                                                                                    | 2                                        |
|--------|------------------------------------------------------------------------|----------------------------------------------------------------------------------------------------|------------------------------------------|
|        | 1.1                                                                    | Créer un nouveau compte                                                                                                    | 2                                        |
|        |                                                                        | <ul> <li>1.1.1 Saisir les données de votre entreprise</li> <li>1.1.2 Saisir les informations du compte utilisateur</li> <li>1.1.3 Générer un mail d'activation</li> <li>1.1.4 Activer votre compte Ariba</li> <li>1.1.5 Compléter les champs obligatoires du profil Elia</li> <li>1.1.6 Compléter le profil Ariba de votre entreprise</li> <li>1.1.7 Envoyer votre confirmation signée à Elia . Error! Bookr<br/>not defined.</li> </ul> | 2<br>3<br>5<br>5<br>8<br>mark            |
|        | 1.2                                                                    | Lier votre compte Ariba existant à Elia                                                                                                    | 9                                        |
|        |                                                                        |                                                                                                    |                                          |
| 2      | Se                                                                     | connecter à Ariba                                                                                                    | 10                                       |
| 2<br>3 | Se (<br>Foi                                                            | connecter à Ariba<br>re aux questions (FAQ)                                                                                                    | 10<br>11                                 |
| 2<br>3 | <b>Se</b> (<br><b>Foi</b> )<br>3.1                                     | <b>connecter à Ariba<br/>re aux questions (FAQ)</b><br>Je ne vois pas la page d'accueil Ariba                                                                                                    | <b>10</b><br><b>11</b><br>11             |
| 2<br>3 | <b>Se</b> (<br><b>Foi</b> )<br>3.1<br>3.2                              | connecter à Ariba<br>re aux questions (FAQ)<br>Je ne vois pas la page d'accueil Ariba<br>Je veux changer la langue d'utilisation d'Ariba                                                                                                    | <b>10</b><br><b>11</b><br>11<br>12       |
| 2<br>3 | <b>Se</b> (<br><b>Foi</b> )<br>3.1<br>3.2<br>3.3                       | connecter à Ariba<br>re aux questions (FAQ)<br>Je ne vois pas la page d'accueil Ariba<br>Je veux changer la langue d'utilisation d'Ariba<br>Je veux changer mon fuseau horaire                                                                                                    | 10<br>11<br>11<br>12<br>13               |
| 2<br>3 | <b>Se</b> (<br><b>Foi</b> )<br>3.1<br>3.2<br>3.3<br>3.4<br>ache        | connecter à Ariba<br>re aux questions (FAQ)<br>Je ne vois pas la page d'accueil Ariba<br>Je veux changer la langue d'utilisation d'Ariba<br>Je veux changer mon fuseau horaire<br>Je ne veux pas que mon profil soit visible pour tous les<br>eteurs d'Ariba                                                                                                    | <b>10</b><br><b>11</b><br>11<br>12<br>13 |
| 2<br>3 | <b>Se</b> (<br><b>Foi</b> )<br>3.1<br>3.2<br>3.3<br>3.4<br>ache<br>3.5 | connecter à Ariba<br>re aux questions (FAQ)<br>Je ne vois pas la page d'accueil Ariba<br>Je veux changer la langue d'utilisation d'Ariba<br>Je veux changer mon fuseau horaire<br>Je ne veux pas que mon profil soit visible pour tous les<br>eteurs d'Ariba<br>Je veux effectuer des changements dans mon profil Elia .                                                                                                    | 10<br>11<br>11<br>12<br>13<br>13         |

## **1** S'inscrire sur Ariba

Votre inscription commence en cliquant sur le lien que vous pouvez trouver dans l'e-mail d'invitation que vous avez reçu. Subject: Invitation to self-register as an Elia supplier

| (Voor de Nederlandse versie, zie hieronder)<br>(For the English version, see below)                                                                                                    |
|----------------------------------------------------------------------------------------------------|
| Cher, Chère,                                                                                                    |
| Vous êtes cordialement invités à vous inscrire comme fournisseur d'Elia sur la plateforme de e-sourcing Ariba.                                                                                                    |
| Clique z <u>ici</u> * pour accéder au formulaire d'inscription en ligne.                                                                                                    |
| Vous trouverez plus d'informations dans le manuel ici*.                                                                                                    |
| Si vous avez des questions ou pour obtenir de l'aide pendant votre enregistrement veuillez contacter le Service Client ARIBA au +32 (0)<br>2 700 68 67 pour la Belgique et au +44 (0) 20 7187 4185 pour l'Europe.<br>Vous trouverez les numéros de téléphone régionaux <u>ici</u> *. |
| Merci pour votre coopération,<br>Elia Purchasing                                                                                                    |
| *Vous pouvez trouver l'URL tout en bas de cet e-mail.                                                                                                    |

- Vous êtes nouveau sur Ariba : vous créez un nouveau compte.
- Vous possédez déjà un compte Ariba : vous pouvez lier votre compte existant à Elia.

## **1.1** Créer un nouveau compte

Sur la page Saisir les informations de votre compte Ariba Commerce Cloud, il vous est demandé de remplir les informations de votre entreprise et de créer votre compte administrateur.

#### 🖉 Note

Par défaut, tous les acheteurs sur la plate-forme Ariba peuvent voir le profil de base de votre organisation et contacter l'administrateur.

Si vous souhaitez changer ce paramètre, veuillez vous référer au point 3.4 Je ne veux pas que mon profil soit visible pour tous les acheteurs d'Ariba.

#### **1.1.1** Saisir les données de votre entreprise

Remplissez les informations sur cette page. Les champs marqués d'un astérisque sont obligatoires.

| 1 | Complétez le Nom de la société et l'adresse.                                                                            |
|---|----------------------------------------------------------------------------------------------------|
| 2 | Remplissez les <b>Catégories de produits et services</b> que votre entreprise offre.                                    |
| 3 | Indiquez les zones géographiques desservies par votre entreprise dans <b>Emplacements de livraison ou des services.</b> |
| 4 | Le cas échéant, complétez votre information <b>Tax/TVA</b> .                                                            |
| 5 | Cliquez sur <b>Continuer</b> une fois que l'information est complète.                                                   |

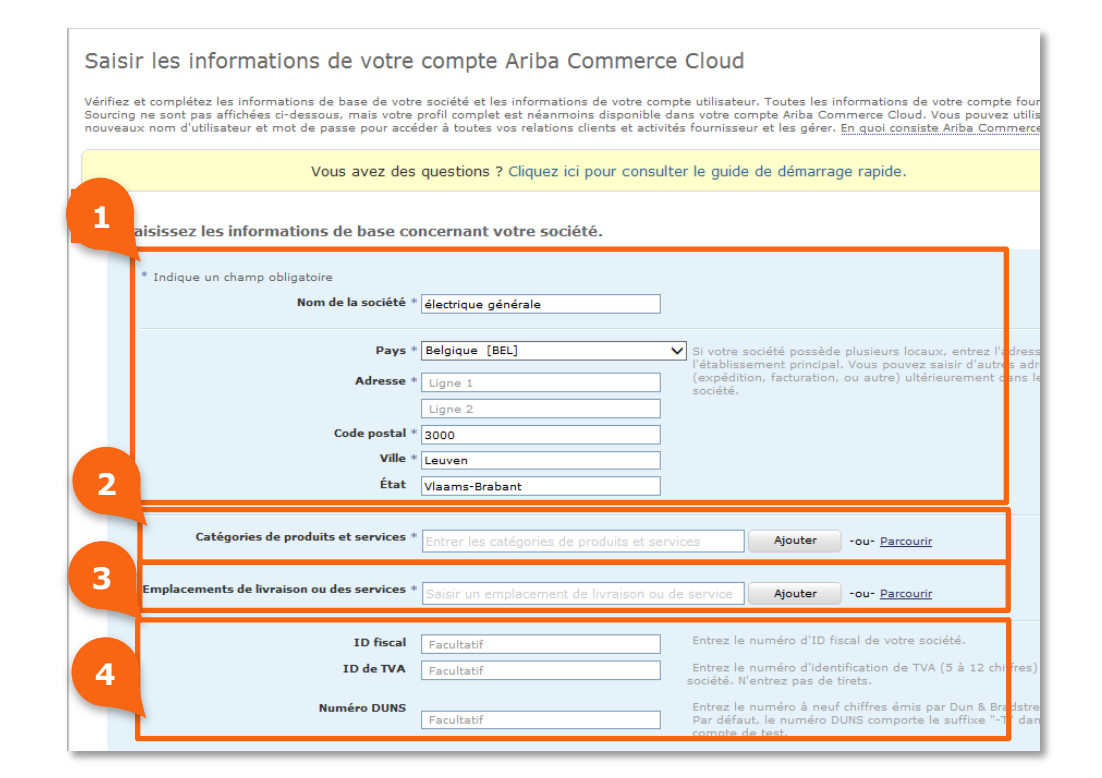

## **1.1.2** Saisir les informations du compte utilisateur

Dans cette étape, vous créez votre premier compte utilisateur Ariba. Par la suite, vous pouvez ajouter d'autres utilisateurs à votre profil.

| 1 | Remplissez les informations du compte utilisateur.<br>Veuillez tenir compte des instructions à côté des champs.<br><b>Note</b><br>Souvenez-vous ou notez la réponse à votre question secrète. Vous<br>en aurez besoin pour demander un nouveau mot de passe. |
|---|----------------------------------------------------------------------------------------------------|
| 2 | Cochez la <b>case</b> pour accepter les Conditions d'utilisation et la<br>Déclaration de confidentialité d'Ariba.<br>Vous pouvez accéder et lire les Conditions d'utilisation et la<br>Déclaration de confidentialité d'Ariba.<br><b>Note</b>                |
|   | Ces documents ont été préparés par Ariba Inc et leur contenu se<br>rapporte à votre relation avec Ariba Commerce Cloud et non le<br>groupe Elia.                                                                                                    |
| 3 | Soumettez votre information.                                                                                                    |

|                                                                                       | Nom                                                        | Benoit                                               | Poelvoorde                                                            | Déclaration d                                                            | confidentialité Ariba                                                                                                    |
|---------------------------------------------------------------------------------------|------------------------------------------------------------|------------------------------------------------------|-----------------------------------------------------------------------|--------------------------------------------------------------------------|----------------------------------------------------------------------------------------------------|
|                                                                                       | E-mail 1                                                   |                                                      |                                                                       | _                                                                        |                                                                                                    |
|                                                                                       |                                                            | Utiliser mo<br>nom d'utilisate                       | on adresse e-mail et n<br>eur                                         | non                                                                      |                                                                                                    |
| Nor                                                                                   | n d'utilisateur '                                          | test-lorenz.su                                       | nt@elia.be                                                            | Doit être au f<br>jean@entrepr                                           | rmat d'une adresse e-mail (par exemple,<br>ie.com)                                                                                                    |
|                                                                                       | Mot de passe                                               | Entrez votre r                                       | mot de passe                                                          | Doit comporte                                                            | r au moins 8 caractères, lettres et chiffres compris. 🕧                                                                                                    |
|                                                                                       |                                                            | Saisir à nouv                                        | eau le mot de passe                                                   |                                                                          |                                                                                                    |
| Que                                                                                   | estion secrète                                             | Dans quelle v                                        | ville votre mère est-elle                                             | e né 🗸 Si vous oublie                                                    | z votre mot de passe, vous pouvez le récupérer à l'aide de 🦷 🤇                                                                                                    |
|                                                                                       |                                                            | Votre réponse                                        | e                                                                     | la question se                                                           | crete.                                                                                                    |
|                                                                                       |                                                            | Répéter la ré                                        | ponse                                                                 |                                                                          |                                                                                                    |
|                                                                                       | Langue                                                     | Français                                             |                                                                       | Langue utilise                                                           | e lorsque Ariba vous envoie des notifications configurables. Ce                                                                                                    |
|                                                                                       |                                                            |                                                      |                                                                       | est différent (                                                          | u paramètre de langue de votre navigateur, qui contrôle<br>sateur et les actions initiées à cet endroit. Si vous êtes                                                                                             |
|                                                                                       |                                                            |                                                      |                                                                       | l'administrate<br>également les<br>commande ac                           | ur du compte, le paramètre Langue de préférence contrôle<br>s en-têtes de sections et les intitulés de champs des bons de<br>cheminés par e-mail ou par télécopie.                                                |
| juant sur le boutor<br>nion Européenne o<br>nnelles et les mod<br>rendra votre profil | n Soumettre vou<br>ou de toute jurid<br>lifier à partir de | us comprenez e<br>diction où vous i<br>l'application | t acceptez expresséme<br>êtes situé, conformém<br>n contactant Ariba, | ent que les données q<br>ent à la Déclaration d<br>Inc., comme stipulé d | ue vous entrez dans le système puissent être transférées en d<br>e confidentialité Ariba. Vous pouvez accéder à vos données<br>ans nos règles.<br>Alles conortunités commerciales d'autres sociétés. Si vous soui |
| uer votre profil soo                                                                  | iété, cliquez ici                                          | pour plus                                            | ons.                                                                  | pomble pour les nouv                                                     | icines opportunites commerciales a autres societes, of yous sou                                                                                                    |
|                                                                                       |                                                            |                                                      |                                                                       |                                                                          |                                                                                                    |

#### **1.1.3 Générer un mail d'activation**

Ariba vous envoie automatiquement un e-mail d'activation. Si vous ne recevez pas ce mail, veuillez en générer un manuellement afin de terminer votre inscription.

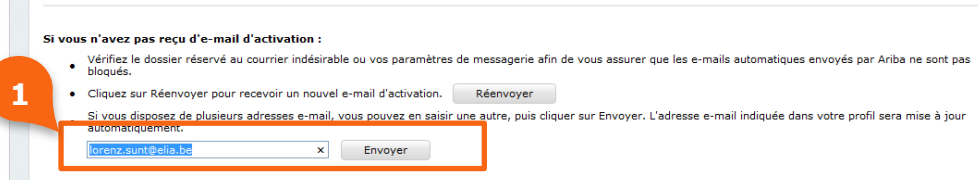

## 1.1.4 Activer votre compte Ariba

Après avoir soumis votre inscription, vous recevrez un e-mail d'activation.

| 1 | Cliquez sur le lien d'activation dans l'e-mail.                                                                                                    |
|---|----------------------------------------------------------------------------------------------------|
|   |                                                                                                    |
|   | 🙈 АПІВА                                                                                                    |
|   | Powering a world in progress                                                                                                    |
|   | À l'attention de Jan Peeters,                                                                                                    |
| 1 | Merci d'avoir enregistré votre compte Ariba. Pour terminer le processus d'inscription, vous devez<br>vérifier votre adresse e-mail. Veuillez cliquer sur le lien suivant pour confirmer votre adresse et<br>compléter tous les champs obligatoires dans votre profil société, comme demandé par Elia - TEST. |
|   | <u>Cliquez ici pour activer votre compte Ariba</u>                                                                                                    |
|   | Si vous ne parvenez pas à lancer un navigateur en cliquant sur ce lien, copiez ce dernier et<br>collez-le dans la barre d'adresse de n'importe quel navigateur Web pris en charge afin qu'il<br>forme une URL sur une seule ligne.                                                                           |
|   | https://service.ariba.com/Authenticator.aw/ad/confirmEmail?<br>key=QSAOYQJC54b6342212852602122&anp=Ariba&app=Sourcing                                                                                                    |
|   | Une fois le processus d'inscription terminé, connectez-vous à votre compte à l'aide de l'URL<br>suivante : <u>http://proposals.seller.ariba.com</u>                                                                                                    |
|   | Bien cordialement,<br>L'équipe Ariba<br>https://discovery.ariba.com                                                                                                    |
|   | Ariba, Inc, 910 Hermosa Court, Sunnyvale, CA 94085, États-Unis.<br>Déclaration de confidentialité Ariba   Règles Ariba concernant les données   Aide et assistance Ariba                                                                                                    |

#### 1.1.5 Compléter les champs obligatoires du profil Elia

Dans cette étape, vous remplissez les informations concernant le traitement de la commande et la facture. Cette information doit **obligatoirement** être fournie pour participer à des événements d'Elia.

| 1 | Remplissez les champs du profil marqués par un astérisque. Selon<br>les réponses que vous donnez certains champs peuvent apparaître<br>ou disparaître.                                                                              |
|---|----------------------------------------------------------------------------------------------------|
| 2 | Téléchargez le <i>vendor confirmation form</i> dans la question 1.5.1 en cliquant sur le document et ensuite <b>Télécharger cette pièce jointe.</b> Le document inclus doit être signé par deux mandataires et ajouté dans étape 3. |
| 3 | Clicquez sur <b>Joindre un fichier</b> afin de télécharger le document signé.                                                                                                    |
| 4 | Soumettez le profil demandé.<br>Votre inscription sera alors complète.                                                                                                    |

|       | Enregistre                                                                                                    | er comme ébauche Soumettre                                                                                                    |
|-------|----------------------------------------------------------------------------------------------------|----------------------------------------------------------------------------------------------------|
| Les   | nodifications que vous effectuez ci-dessous devront peut-être faire l'objet d'une approbati                                                                                                    | ion avant d'être acceptées.                                                                                                    |
| Que   |                                                                                                    |                                                                                                    |
| vaue: | Elia Supplier Registration                                                                                                    |                                                                                                    |
|       | 1.1 General                                                                                                    |                                                                                                    |
|       | 1.1.1 Are you a subcontractor? Yes means that you do not work for Elia directly - yo                                                                                                    | our company only performs works for                                                                                                    |
|       | Réponse * Non V                                                                                                    |                                                                                                    |
|       |                                                                                                    |                                                                                                    |
|       | 1.1.3 V.A.T. Number                                                                                                    |                                                                                                    |
|       | Please do not use any punctuation marks (e.g. point or * comma) or leave any gaps. Good example: BE0476388378                                                                                                    |                                                                                                    |
|       | 1.2 Contact Information                                                                                                    |                                                                                                    |
|       | 1.2.1 Company Main Phone Number *                                                                                                    |                                                                                                    |
|       |                                                                                                    |                                                                                                    |
|       | 1.2.2 Company Main Fax Number (only when applicable)                                                                                                    | ar comme ébauche Sournettre                                                                                                    |
|       | 1.2.2 Company Main Fax Number (only when applicable)                                                                                                    | er comme ébauche Sournettre                                                                                                    |
|       | 1.2.2 Company Main Fax Number (only when applicable)         Enregistre         1.5 Vendor confirmation         In order to validate your registratic download the document attached to the download the document attached to the fore the unset on 1.5 to and attach it completed as well as attempt the unset on 1.5 to and attach it completed as well as                                                                                                    | er comme ébauche Sournettre<br>sud and abuse of funds we ask you to<br>signed by two persons with power of                                                                                                    |
|       | 1.2.2 Company Main Fax Number (only when applicable)         Enregistre         1.5 Vendor confirmation         In order to validate your registratic download the document attached:         1.5.1 Vendor data confirmation template C vendor confirmatio         1.5.1 Vendor data confirmation template C vendor confirmatio                                                                                                    | er comme ébauche Soumettre<br>sud and abuse of funds we ask you to<br>signed by two persons with power of<br>cette pièce jointe                                                                                                    |
|       | 1.2.2 Company Main Fax Number (only when applicable)         Enregistre         1.5 Vendor confirmation         In order to validate your registratic         download the document attached to use the data of the data attached to use the data attached to use the data attached to use the data attached to use the data confirmation         1.5.1 Vendor data confirmation template B vendor confirmation         1.5.2 Please attach a completed and signed version of the vendor                                                                                                    | er comme ébauche Sournettre<br>uud and abuse of funds we ask you to<br>signed by two persons with power of<br>cette pièce jointe<br>toutes les pièces jointes fichier                                                                                                    |
|       | 1.2.2 Company Main Fax Number (only when applicable)         Enregistre         7 1.5 Vendor confirmation         In order to validate your registratic         Question 1.5.2         1.5.1 Vendor data confirmation         1.5.2 Please attach a completed and signed version of the vendy         Enregistree         Enregistree                                                                                                    | er comme ébauche Sournettre<br>uid and abuse of funds we ask you to<br>signed by two persons with power of<br>cette pièce jointe<br>toutes les pièces jointes fichier<br>r comme ébauche Sournettre                                                                                                    |
|       | 1.2.2 Company Main Fax Number (only when applicable)         Enregistre         7 1.5 Vendor confirmation         In order to validate your registratic         1.5.1 Vendor confirmation         In order to validate your registratic         1.5.1 vendor data confirmation         1.5.1 Vendor data confirmation         1.5.2 Please attach a completed and signed version of the vendy         Télécharger t         Télécharger t                                                                                                    | er comme ébauche Sournettre<br>uid and abuse of funds we ask you to<br>signed by two persons with power of<br>cette plèce jointe<br>toutes les plèces jointes fichier<br>r comme ébauche Sournettre                                                                                                    |
|       | 1.2.2 Company Main Fax Number (only when applicable)         Enregistre         1.5 Vendor confirmation         In order to validate your registratic         0.5.1 Vendor data confirmation         1.5.1 Vendor data confirmation template         1.5.2 Please attach a completed and signed version of the vendor         Télécharger t         1.5.2 Please attach a completed and signed version of the vendor         Télécharger t         1.5.2 Please attach a completed and signed version of the vendor         Télécharger t         1.5.2 Please attach a completed and signed version of the vendor         Télécharger t         1.5.2 Please attach a completed and signed version of the vendor         Télécharger t         1.5.2 Please attach a completed and signed version of the vendor                                                                                                    | er comme ébauche Soumettre<br>uid and abuse of funds we ask you to<br>signed by two persons with power of<br>cette pièce jointe<br>toutes les pièces jointes fichier<br>r comme ébauche Soumettre                                                                                                    |
|       | 1.2.2 Company Main Fax Number (only when applicable)         Enregistre         1.5 Vendor confirmation         In order to validate your registration         1.5.1 Vendor data confirmation         1.5.2 Please attach a completed and signed version of the vendor         Télécharger         1.5.2 Please attach a completed and signed version of the vendor         Télécharger         1.5.2 Please attach a completed and signed version of the vendor         Télécharger         1.5.2 Please attach a completed and signed version of the vendor         Télécharger         1.5.2 Please attach a completed and signed version of the vendor         Télécharger         1.5.2 vendor confirmation         In order to validate your registration and to protect our suppliers against the risk of fra download the document attached to question 1.5.1 and attach it completed as well as attorney to question 1.5.2.                                           | ar comme ébauche Soumettre<br>ud and abuse of funds we ask you to<br>signed by two persons with power of<br>cette pièce jointe<br>toutes les pièces jointes<br>r comme ébauche Soumettre<br>aud e of funds we ask you to<br>persons with power of                                                                                                    |
|       | 1.2.2 Company Main Fax Number (only when applicable)         Enregistre         1.5 Vendor confirmation         In order to validate your registratic         0.5.1 Vendor data confirmation template         1.5.2 Please attach a completed and signed version of the vendy         Télécharger t         1.5.2 Please attach a completed and signed version of the vendy         Enregistree         1.5.1 Vendor confirmation         In order to validate your registration and to protect our suppliers against the risk of fra download the document attached to question 1.5.1 and attach it completed as well as attorney to uguestion 1.5.2.         1.5 Vendor confirmation         In order to validate your registration and to protect our suppliers against the risk of fra download the document attached to question 1.5.1 and attach it completed as well as attorney to question 1.5.2.         1.5.1 Vendor data confirmation template <ul> <li></li></ul> | er comme ébauche Soumettre<br>ud and abuse of funds we ask you to<br>signed by two persons with power of<br>cette pièce jointe<br>toutes les pièces jointes<br>r comme ébauche Soumettre<br>aud so of funds we ask you to<br>ger of funds we ask you to<br>ger of funds we ask |

#### Attention

Tant qu'Elia n'est pas en possession d'un document dûment rempli et signé, les factures ne seront pas payées.

Le message suivant confirme que votre information a bien été soumise à Elia.

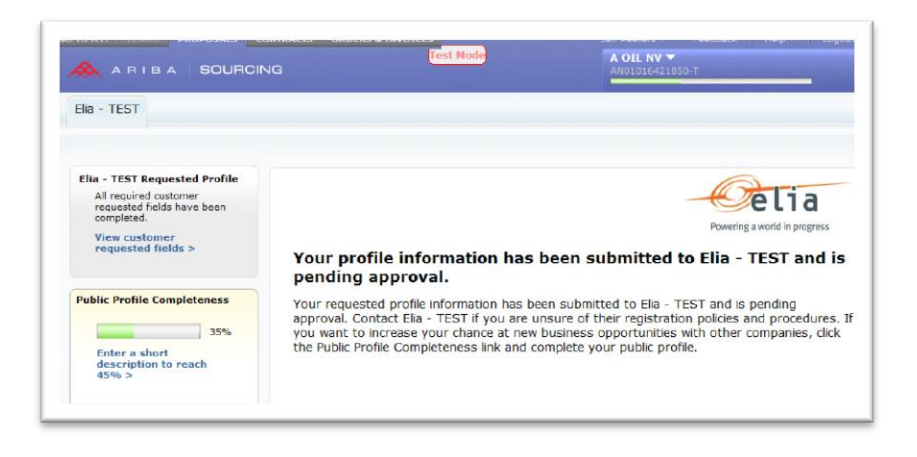

## **1.1.6** Compléter le profil Ariba de votre entreprise

Après validation de votre inscription, vous êtes redirigé vers votre profil d'entreprise public sur l'Ariba Commerce Cloud.

| 1 | Cliquez sur <b>Enregistrez</b> lorsque vous avez terminé la mise à jour de votre profil d'entreprise. |
|---|----------------------------------------------------------------------------------------------------|
| 2 | Cliquez sur <b>Fermer</b> pour continuer.                                                             |

|                                                                                                    | Benoit Poelvoorde   Aide ▼   Déc<br>Alectrique générale ♥<br>015168784-T                                                                           |
|----------------------------------------------------------------------------------------------------|----------------------------------------------------------------------------------------------------|
| Profil de la société                                                                                                    | 1<br>Enregistrer Fermer                                                                                                    |
| Von de base (3) Entreprise (2) extremp (3) Contacts Centrications (1) Demense du client. Documents supplementaires * Indique un champ obligatoire Présentation | État du profil public<br>35<br>Brève description                                                                                                   |
| Nom de la société : « dilectrique générale<br>Autres noms, le cas échéant :                                                                                    | <ul> <li>♥ Site Web</li> <li>♥ Chiffre d'affaires annuel</li> <li>♥ Certifications</li> <li>♥ Numéro D-U-N-S</li> <li>♥ Type d'activité</li> </ul> |
| ID AN : ANOIOISI68764-T 🕡<br>Brève description :<br>Nibre de caractères restant 100                                                                            | Description de la société     Logo de la société                                                                                                   |
| Site Web :                                                                                                    | Cliquez il pour obtenir votre<br>badge Ariba.                                                                                                    |
| Adresse 1 : *  benkstreet<br>Adresse 2 :                                                                                                    | Consulter le profil public<br>Paramètres de visibilité du profil                                                                                   |
| Ville : * Leuven                                                                                                    |                                                                                                    |

| <b>A</b> R I B A   | SOURCING       | 3             |          |                    | (inde res)        |                           | ANG10 | 2           |        |
|--------------------|----------------|---------------|----------|--------------------|-------------------|---------------------------|-------|-------------|--------|
| rofil de la so     | ciété          |               |          |                    |                   |                           |       | Enregistrer | Fermer |
| Profil de base (3) | Entreprise (2) | Marketing (3) | Contacts | Certifications (1) | Demande du client | Documents supplémentaires |       |             |        |
|                    |                |               |          |                    |                   |                           |       |             |        |

1

## **1.2** Lier votre compte Ariba existant à Elia

Lorsque vous utilisez déjà Ariba dans vos contacts avec d'autres entreprises, vous pouvez lier votre profil Ariba à Elia.

Cliquez sur Cliquez ici pour accéder à la page de connexion.

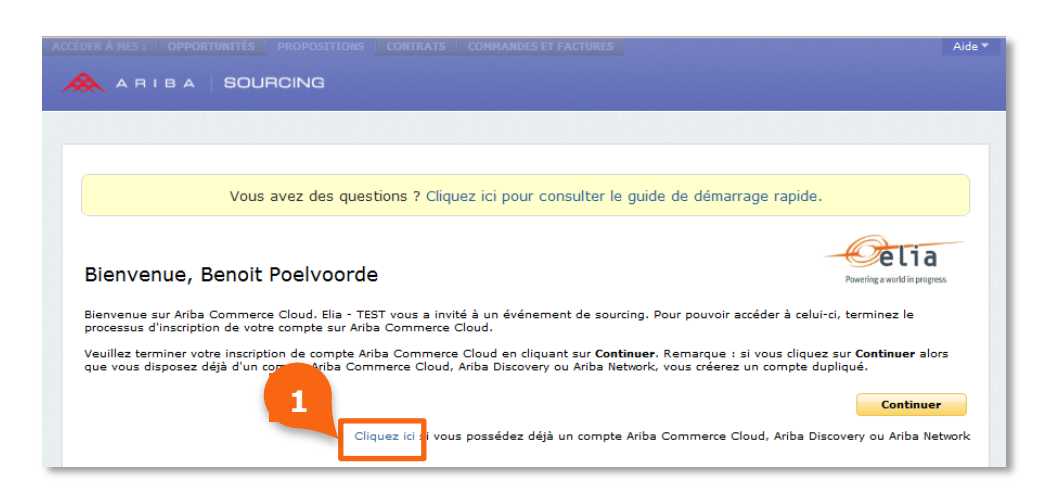

| 2 |  |
|---|--|
|   |  |
|   |  |
|   |  |
|   |  |

Cliquez sur **Continuer** et suivez les instructions pour lier votre compte existant à Elia.

| Saisir les info                                                   | ormations de vot                                                                   | e compte                                                                                                    | * Indique un champ obligatoi                                                                                         |
|-------------------------------------------------------------------|------------------------------------------------------------------------------------|----------------------------------------------------------------------------------------------------|----------------------------------------------------------------------------------------------------|
| /ous êtes en train o<br>basse de votre com<br>Cloud existant devi | d'utiliser un compte de te<br>pte de test Ariba Comm<br>endra votre profil fournis | est Ariba Sourcing pour vous inscrire sur Ariba (<br>arce Cloud, Ariba Discovery ou Ariba Network, l<br>seur Ariba Sourcing. | Commerce Cloud. Entrez le nom d'utilisateur et le mot de<br>Lorsque vous serez connecté, votre profil Ariba Commerce |
|                                                                   | Nom d'utilisateur : '                                                              | benoit.poelvoorde@EG.be                                                                                                    |                                                                                                    |
|                                                                   | Mot de passe : *                                                                   | ••••••                                                                                                    |                                                                                                    |
|                                                                   |                                                                                    | Nom d'utilisateur oublié ?                                                                                                   | 2                                                                                                    |
|                                                                   |                                                                                    | Mot de passe oublié ?                                                                                                    |                                                                                                    |
|                                                                   |                                                                                    |                                                                                                    |                                                                                                    |

## 2 Se connecter à Ariba

Après l'enregistrement en tant que fournisseur Elia sur Ariba, vous pouvez accéder à la plate-forme E-sourcing de deux façons :

- Cliquez sur le lien dans l'e-mail d'invitation que vous recevrez pour participer à un événement de sourcing d'Elia.
- En utilisant le lien suivant : <u>http://elia.supplier-eu.ariba.com</u>

Ceci vous redirige vers la page de connexion Ariba.

| 1 | Entrez le <b>nom d'utilisateur</b> que vous avez choisi lors de votre inscription et qui vous a été envoyé dans l'e-mail de confirmation.            |
|---|----------------------------------------------------------------------------------------------------|
| 2 | Entrez <b>votre mot de passe.</b>                                                                                                    |
| 3 | Cliquez sur <b>Connexion.</b>                                                                                                    |
| 4 | Dans le cas où vous avez oublié votre nom d'utilisateur ou votre mot de passe, vous pouvez utiliser les liens Nom d'utilisateur/mot de passe oublié. |

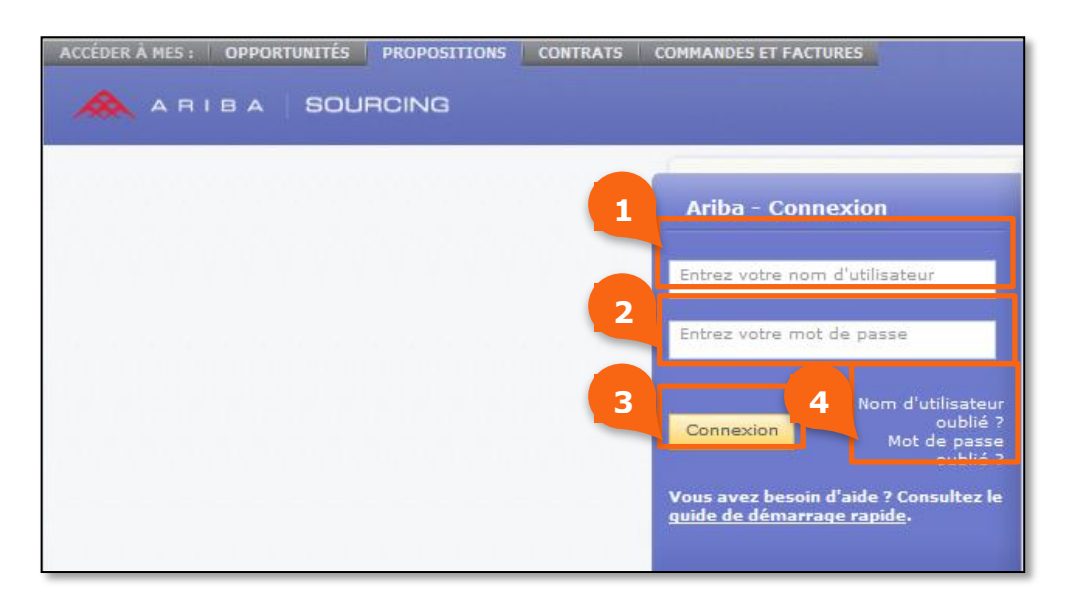

Lorsque vous êtes connecté, vous êtes redirigé vers :

- L'événement de sourcing directement si vous avez utilisé le lien du mail d'invitation.
- Le sourcing tableau de bord d'Elia au cas où vous avez utilisé le lien URL général.

## **3** Foire aux questions (FAQ)

## 3.1 Je ne vois pas la page d'accueil Ariba

Si vous êtes redirigé vers la page suivante, ceci n'est pas la bonne page. Veuillez contacter l'équipe de support client Ariba pour plus d'assistance.

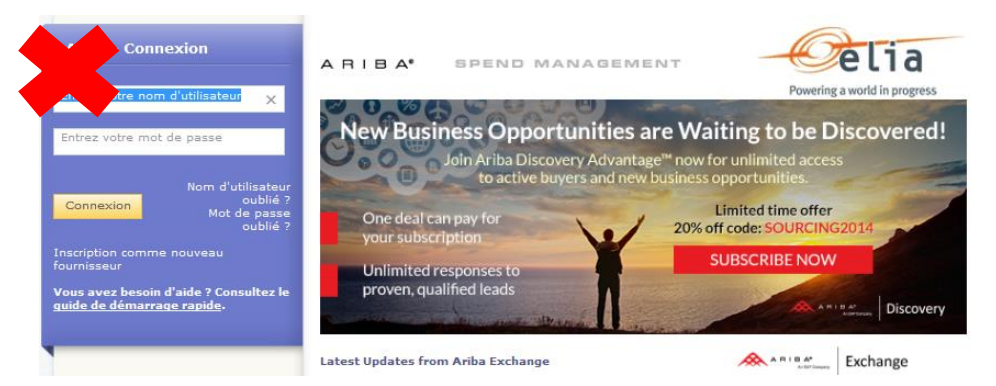

**Ne** vous enregistrez **pas** en tant que nouveau fournisseur sur cette page car vous êtes déjà inscrit en tant que fournisseur Elia lorsque vous avez reçu l'e-mail de notification.

Si vous avez besoin d'aide pour être redirigé vers la page « Bienvenue, XXX », veuillez contacter l'équipe de support client Ariba en vous référant à l'e-mail ci-dessous.

| OPPORTUNITÉS PROPOSITIONS CONTRATS COMMANDES ET FACTURES                                                                                                    | Aide 🔻 |
|----------------------------------------------------------------------------------------------------|--------|
|                                                                                                    |        |
|                                                                                                    |        |
|                                                                                                    |        |
|                                                                                                    |        |
| Vous avez des questions ? Cliquez ici pour consulter le guide de démarrage rapide.                                                                                                    |        |
|                                                                                                    |        |
| Bienvenue, Benoit Poelvoorde                                                                                                    | 1      |
|                                                                                                    |        |
| processus d'inscription de votre compte sur Ariba Commerce Cloud.                                                                                                    |        |
| Veuillez terminer votre inscription de compte Ariba Commerce Cloud en cliquant sur Continuer. Remarque : si vous cliquez sur Continuer ale<br>que vous disposez déjà d'un compte Ariba Commerce Cloud, Ariba Discovery ou Ariba Network, vous créerez un compte dupliqué. | ors    |
| Continue                                                                                                    | er     |
| Cliquez ici si vous possédez déjà un compte Ariba Commerce Cloud, Ariba Discovery ou Ariba N                                                                                                    | etwork |

## **3.2** Je veux changer la langue d'utilisation d'Ariba

La langue dans laquelle la plate-forme Ariba sera affichée dépend des paramètres de langue de votre navigateur. Si vous voulez utiliser Ariba dans une autre langue, il faut changer la configuration de la langue dans votre navigateur.

**Dans Internet Explorer** 

- 1 Cliquez sur **Outils** (en haut à droite).
- 2 Allez sur les **Options internet** et ensuite sur l'onglet **Général**.
- 3 Dans Langues, sélectionnez ou ajoutez une autre langue.
- 4 Redémarrez votre navigateur.

#### Dans Mozilla Firefox:

- 1 Cliquez sur le bouton **Firefox** (en haut à gauche).
- 2 Cliquez **Options.**
- 3 Cliquez l'onglet **Contenu.**
- 4 Dans **Langues**, sélectionnez ou ajoutez une autre langue.
- **5** Redémarrez votre navigateur.

#### Dans Google Chrome:

- 6 Cliquez sur le bouton **Outils** (en haut à droite).
- 7 Cliquez sur **Paramètres.**
- 8 Cliquez sur Montrer les paramètres avancés...(en bas).
- 9 Dans Langues, cliquez sur Langues et paramètres... et sélectionnez ou ajoutez une autre langue.
- 10 Redémarrez votre navigateur.

Pour de plus amples informations sur le changement de langue de votre navigateur, nous vous conseillons de consulter le guide d'utilisateur de votre navigateur d'utilisateur.

## 3.3 Je veux changer mon fuseau horaire

Vous pouvez modifier votre fuseau horaire dans les paramètres de votre compte.

| 1 | Cliquez sur votre nom de compte. | P     |
|---|----------------------------------|-------|
| 2 | Cliquez sur My account.          | ····· |

| 🙈 ARIBA   SOURC                                                   | ING              | My Account                 |                     | 180-T      |                  |
|-------------------------------------------------------------------|------------------|----------------------------|---------------------|------------|------------------|
|                                                                   |                  | Switch To                  |                     |            |                  |
| Ella - TEST                                                       |                  | Jan Peeter     jan.peeters | <b>'s</b><br>@GE.be |            |                  |
|                                                                   |                  | Link User II               | )s                  |            |                  |
| Elia - TEST Requested Profile                                     |                  |                            |                     |            |                  |
| All required customer<br>requested fields have been<br>completed. | Welcome to the   | Elia sourcing platf        | orm.                |            |                  |
| View customer<br>requested fields >                               | Events           |                            |                     |            |                  |
|                                                                   | Title            |                            |                     |            | ID               |
| Public Profile Completeness                                       | ▼ Status: In a   | fwachting van s            | electie (2)         |            |                  |
|                                                                   | RFP Template ro  | und 1                      |                     | Doc1159978 | 9/26/2014 2:51 P |
| 35%                                                               | Electrical works | - TR40123 - Bruss          | els                 | Doc940902  | 9/2/2014 12:02 P |
| Enter a short<br>description to reach<br>45% >                    | Tasks            |                            |                     |            |                  |
|                                                                   | Name             | Status                     | Due Date            | Compl      | etion Date       |
| There are no matched                                              |                  |                            |                     | No items   |                  |
| postings.                                                         |                  |                            |                     |            |                  |
|                                                                   | J                |                            |                     |            |                  |

3

Sélectionnez le **fuseau horaire préféré**.

Préférences

| 3 | Langue de préférence :     | Néerlandais      | ▼ ()         |  |
|---|----------------------------|------------------|--------------|--|
|   | Fuseau horaire préféré : * | Europe/Bruxelles | <b>∨</b> (i) |  |

# **3.4** Je ne veux pas que mon profil soit visible pour tous les acheteurs d'Ariba

En haut à droite, vous trouverez le nom de votre société. Lorsque vous cliquez dessus, un pop up s'ouvre.

| Cliquez sur <b>le n</b>                                                                                       | om de l'entreprise.                                     |                                                                                                    |
|----------------------------------------------------------------------------------------------------|---------------------------------------------------------|----------------------------------------------------------------------------------------------------|
| Cliquez Profil c                                                                                              | le la société.                                          |                                                                                                    |
|                                                                                                    | ROPOSITIONS CONTRATS COMMANDES ET FACTURES<br>Mode Test | 1<br>General Electric  Auto  Déconnex Anototisisti 480-T Entrez une brève description pour atteindre 45%> Profil de la société Paramètres du compte |
| Profil demandé par Elia - TEST<br>Tous les champs<br>obligatoires requis par le<br>client ont été renseignés. | Bienvenue sur la plateforme de sourcing d'Elia.         | Utilisateurs<br>Notifications<br>Paramètres Sourcing & Contracts<br>Notifications Sourcing & Contracts                                              |
| Afficher les champs requis<br>par le client >                                                                 | Événements                                              |                                                                                                    |

Sur votre profil d'entreprise, vous verrez les informations suivantes :

| 1 | Assurez-vous d'être sur l'onglet <b>Profil de base</b> de votre profil d'entreprise. |  |
|---|--------------------------------------------------------------------------------------|--|
| 2 | Cliquez sur Paramètres de visibilité du profil.                                      |  |

| Profil de la so                   | ciété                                           |                              |                        |                   |                           | Enregistrer                                                                                                    |
|-----------------------------------|-------------------------------------------------|------------------------------|------------------------|-------------------|---------------------------|----------------------------------------------------------------------------------------------------|
| Profil de base (3)                | Entreprise (2) Mark                             | eting (3) Contacts           | Certifications (1)     | Demande du client | Documents supplémentaires |                                                                                                    |
| * Indique un cham<br>Présentation | p obligatoire                                   |                              |                        |                   |                           | État du profil public                                                                                                    |
| Autres                            | Nom de la société : *<br>noms, le cas échéant : | General Electric             |                        | ×                 |                           | <ul> <li>Site Web</li> <li>Chiffre d'affaires annue</li> <li>Certifications</li> <li>Numéro D-U-N-S</li> <li>Type d'activité</li> <li>Secteurs</li> </ul> |
|                                   | ID AN : ·                                       | N01015151480-T ()<br>Nbre de | caractères restant:100 |                   |                           | <ul> <li>Description de la société</li> <li>Logo de la société</li> </ul>                                                                                 |
|                                   | Site Web :                                      |                              |                        |                   | 6                         | Partager le profil public<br>Cliquez ici pour obtenir vot<br>badge Ariba.                                                                                 |

| 3 | Apportez les modifications nécessaires à vos paramètres de visibilité en <b>(dé) cochant les bonnes cases</b> . |  |
|---|----------------------------------------------------------------------------------------------------|--|
| 4 | Cliquez sur <b>OK.</b>                                                                                          |  |

| visibilite du prom                                                                                                    |                                                                                                    |
|----------------------------------------------------------------------------------------------------|----------------------------------------------------------------------------------------------------|
| Toutes les organisations d'achat sur Ariba Network peuvent consulter votre profil de base. Pour atteu<br>efficacement, assurez-vous que les informations de votre profil sont complètes et exactes. Sélectionne<br>organisations d'achat ou pour autoriser les nouveaux clients potentiels à vous contacter.          | des prospects qualifiés et permettre à vos clients actuels de planifier leurs ac<br>ez les options appropriées pour rendre votre profil commercial visible pour to                                                             |
| Visibilité du profil fournisseur pour les acheteurs Ariba Discovery et Ariba Network                                                                                                    |                                                                                                    |
| Indiquez si votre société apparaît dans les résultats lorsque les utilisateurs Ariba Discovery et les ache<br>visibilité de votre société afin qu'elle bénéficie de nouvelles opportunités commerciales, assurez-vous                                                                                                 | ateurs Ariba Network effectuent une recherche de fournisseurs. Pour augmente<br>bien le désélectionner cette option.                                                                                                    |
| Ne pas montrer ma société aux utilisateurs Ariba Discovery et aux acheteurs Ariba Network dans le                                                                                                    | as résultats de recherche 🕖                                                                                                    |
| Visibilité du profil détaillé                                                                                                    |                                                                                                    |
| Chaque zone de configuration Ariba Network vous permet de fournir des informations supplémentaires<br>informations, désignées sous le nom de "Profil détaillé" :                                                                                                    | s sur os capacités et préférences commerciales. Sélectionnez qui peut consu                                                                                                    |
| Rendre mon profil détaillé accessible à toutes les organisations d'achat Ariba Network                                                                                                    |                                                                                                    |
| 🔘 Rendre mon profil détaillé accessible SEULEMENT à mes clients Ariba Network actuels et en attente                                                                                                    |                                                                                                    |
| Afficher mes statistiques d'activité                                                                                                    |                                                                                                    |
| Indiquez si vous souhaitez partager les informations transactionnelles de votre société associées aux                                                                                                    | solut ons Ariba avec les utilisateurs Ariba Discovery.                                                                                                    |
| Ne pas divulguer mes statistiques d'activité Ariba Sourcing                                                                                                    |                                                                                                    |
| Ne pas divulguer mes statistiques d'activité Ariba Network                                                                                                    |                                                                                                    |
| Ne pas divulguer mes statistiques d'activité Ariba Discovery                                                                                                    |                                                                                                    |
| Contacter ma société                                                                                                    |                                                                                                    |
| Indiquez si les organisations d'achat peuvent vous envoyer un message directement via Ariba Discove<br>comptes lorsqu'ils s'inscrivent ou effectuent une recherche de fournisseur existant. Cette méthode de<br>et d'effectuer un su'ul de toutes les communications dans un emplacement centralisé. Une notification | ery et i les autres utilisateurs fournisseurs peuvent contacter votre administra<br>comr unication sécurisée permet de masquerte adresses e-mail des invest<br>par e-mail vous est envoyée lorsque voir de un nouveau message. |
| Ne pas autoriser les acheteurs à contacter ma société via Ariba Discovery                                                                                                    |                                                                                                    |
| 🗸 Autoriser les autres fournisseurs à contacter l'administrateur de mon compte                                                                                                    | 4                                                                                                    |
|                                                                                                    |                                                                                                    |

## 3.5 Je veux effectuer des changements dans mon profil Elia

Vous pouvez changer votre profil Elia à partir du tableau de bord Ariba.

| 1 | Cliquez sur le nom de votre société en haut à droite et sélectionnez |  |
|---|----------------------------------------------------------------------|--|
|   | Profil de la société.                                                |  |

| \land ARIBA   SOURC                                                                                           | DING                                            | General Electric  AN01015151480-T                   |
|----------------------------------------------------------------------------------------------------|-------------------------------------------------|-----------------------------------------------------|
| Elia - TEST                                                                                                   |                                                 | Entrez une brève description pour<br>atteindre 45%> |
|                                                                                                    |                                                 | Profil de la société                                |
|                                                                                                    |                                                 | Paramètres du compte                                |
|                                                                                                    |                                                 | Utilisateurs                                        |
| Profil demandé par Elia - TEST                                                                                |                                                 | Notifications                                       |
| Profil demandé par Elia - TEST<br>Tous les champs                                                             | Bienvenue sur la plateforme de sourcing d'Elia. | Notifications                                       |
| Profil demandé par Elia - TEST<br>Tous les champs<br>obligatoires requis par le<br>client ont été renseignés. | Bienvenue sur la plateforme de sourcing d'Elia. | Paramètres Sourcing & Contracts                     |

| <br>_ |
|-------|
|       |
| _     |
| -     |
| _     |
| -     |
| _     |
|       |
|       |
|       |
|       |
|       |
|       |
|       |
|       |

Allez sur l'onglet **Demande du client** et sélectionnez Elia dans la liste de clients.

|                                           |                                                                                                    |       |  | ONMANDES ET FACTO | Note Test |           |                                | Jan Pæetens Aide ▼ Déco<br>IOIINV ▼<br>N01016363078-T |                            |  |
|-------------------------------------------|----------------------------------------------------------------------------------------------------|-------|--|-------------------|-----------|-----------|--------------------------------|-------------------------------------------------------|----------------------------|--|
| Profil de la soc                          | iété                                                                                                    | 2     |  |                   |           | 1         | Enregis                        | trer                                                  | Fermer                     |  |
| Profil de base (3)     * Indique un champ | Profil de base (3) Entreprise (2) Marketing (3) Contacts Certifications (1) Demande du client Documents supplémentaires |       |  |                   |           | État du p | État du profil public          |                                                       |                            |  |
| Liste des clients                         | Sourcing                                                                                                    |       |  |                   |           |           |                                |                                                       | 3                          |  |
| Client                                    | Client Informations du profil demandées par le client                                                                   |       |  |                   |           |           |                                |                                                       | Brève description Site Web |  |
| Elia - TEST                               | Comple                                                                                                    | et(e) |  |                   |           |           | Chiffre     Certifie     Numér | d'affaires<br>ations<br>o D-U-N-S                     | annuel                     |  |

| _ |  |
|---|--|
| _ |  |
|   |  |
| _ |  |
| _ |  |
|   |  |
|   |  |
|   |  |
| _ |  |
|   |  |

Effectuez les changements désirés et cliquez **Soumettre.** 

## Elia - TEST - Profil demandé Votre client a spécifiquement requis que vous fournissiez les informations de profil suivantes. Une fois cette opéra Soumettre. Vous pouvez cliquer sur Enregistrer comme ébauche pour sauvegarder toutes vos modifications client. Cliquez sur Ignorer l'ébauche pour effecte toutes les modifications effectuées et afficher les dernières v& e, cliquez su voyer à votre ises à votre 3 client. Statut : Soumis(e) par Jan Peeters à 13/01/2015 10:34 Ignorer l'ébauche Enregistrer comme ébauche Soumettre 🗐 Les modifications que vous effectuez ci-dessous devront peut-être faire l'objet d'une approbation avant d'être acceptées. Ouestion **T** 1 Elia Supplier Registration T.1 General 1.1.1 Country registration number (Only for companies outside Belgium - e.g. SIRET for France, KvK for the Netherlands,....) 1.1.2 Are you subject to V.A.T.? \* Non $\mathbf{\sim}$ 4 Fermez le pop-up après que le message Vous avez envoyé les modifications à votre client apparaît. Elia - TEST - Profil demandé Votre client a spécifiquement requis que vous fournissiez les informations de profil suivantes. Une fois cette opération effectuée, cliquez sur Soumettre. Vous pouvez cliquer sur Enregistrer comme ébauche pour sauvegarder toutes vos modifications sans les envoyer à votre client. Cliquez sur Ignorer l'ébauche pour effacer toutes les modifications effectuées et afficher les dernières valeurs soumises à votre client. Statut : Soumis(e) par Jan Peeters à 13/01/2015 13:59 Ignorer l'ébauche Enregistrer comme ébauche Soumettre 📳 Les modifications que vous effectuez ci-dessous devront peut-être faire l'objet d'une approbation avant d'être acceptées.

#### 5

Question

#### Enregistrez le profil de votre société.

✔ Vous avez envoyé les modifications à votre client.

| A RIBA                                                | SOURCIN        | G             | SNTRATS   C |                    | le Test           | Q                     | Jan Peeters<br>Ofi NV ▼<br>N01016363078-T | Aide 🔻                                                  | Déconn |
|-------------------------------------------------------|----------------|---------------|-------------|--------------------|-------------------|-----------------------|-------------------------------------------|---------------------------------------------------------|--------|
| Profil de la so                                       | ciété          |               |             |                    |                   |                       | Enregistr                                 | er                                                      | Fermer |
| Profil de base (3)                                    | Entreprise (2) | Marketing (3) | Contacts    | Certifications (1) | Demande du client | Documents supplémenta | ires                                      |                                                         |        |
| * Indique un champ obligatoire                        |                |               |             |                    |                   |                       | État du pro                               | ofil public                                             | 35     |
| Client Informations du profil demandées par le client |                |               |             |                    |                   |                       | Site Web                                  | <ul> <li>Brève description</li> <li>Site Web</li> </ul> |        |
| Elia - TEST Complet(e)                                |                |               |             |                    |                   | Chiffre o             | Chiffre d'affaires annu                   |                                                         |        |

#### 3.6

## Je ne trouve pas la réponse à ma question

Pour toutes vos questions et des conseils lors de votre inscription, vous pouvez contacter l'administrateur Elia ou l'équipe de support client Ariba.

Pour la Belgique, il y a un soutien en néerlandais et français en semaine de 9h à 17h au numéro de téléphone +32 (0)2 700 68 67. En dehors de ces heures le soutien reste disponible en semaine au même numéro, mais uniquement en anglais.

Les numéros de téléphone supplémentaires pour votre pays ou votre région peuvent être consultés en cliquant <u>ici</u>.